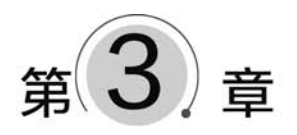

# CSS(层叠样式表)

美轮美奂的网页,往往容易给人留下深刻印象,CSS就是网页的装饰师。本章主要介绍 CSS 基本格式、应用方式、选择器、常见样式设置方法等内容。熟练掌握 CSS,是 Web 前端开发必备的技能。

# 3.1 CSS 简介

CSS 全称为 Cascading Style Sheets, 层叠样式表, 是万维网联盟 W3C 制定的一种标准。CSS 描述了如何在页面上显示 HTML 的各种元素, 可以方便地控制网页的样式和布局。

CSS3 是 CSS 的升级版本,从多个方面进行了改进和扩充。本章所介绍的内容里面,已经包含了 CSS3 的部分内容。

# 3.2 CSS 基础

# 3.2.1 CSS 基本格式

CSS 由选择器和声明两大部分组成,以下面的 CSS 为例:

```
<style type = "text/css">
div {
color: #00f;
font - size:12px;
}
</style >
```

< < style >: 为页面定义 CSS 样式信息。

<sup>◇</sup> div: 选择器。选择器的意思就是选取需要设置样式的 HTML 元素,这里表示该 CSS 是对 div 层进行修饰。

◇ {}:大括号。定义了 CSS 声明块的内容。声明块包含了一条或多条用分号分隔的声明。这 里包含了关于颜色、字体大小的两条声明。

◇ 声明。声明是具体用来对网页的各种元素进行修饰的部分。每条声明由"属性名:属性值"数据对组成,多个声明之间用冒号分隔,例如"color:♯00f;"中 color 为属性名,♯00f 为属性值。 上面示例的 CSS,控制页面中所有 div 层的文本颜色为蓝色,字体大小为 12px。

CSS 的颜色有下面三种表示方法。

(1) 用单词表示,例如 blue 表示蓝色,但单词只能表示有限数目的颜色。

(2) 采用十六进制表示,格式: #RGB。RGB分别表示红、绿、蓝三原色,取值范围都是 00~FF, 大小写均可,例如#0000FF(蓝色,可简写为#00F)、#F00(红色)、#7D7DFF(浅蓝色)。

(3) 用 RGB 函数表示,例如红色 rgb(255,0,0)。

### 3.2.2 应用方式

36

如果要用 CSS 进行修饰,一般有三种方式。

### 1. "标签名"作为选择器

```
< style type = "text/css">
        div {
            width:125px;
            border: 1px dotted # 00f;
        }
</style >
```

页面代码:

```
< span >观书有感</span >
< div >半亩方塘一鉴开</div >
< div >天光云影共徘徊</div >
```

这种方式下,样式会影响页面上所有< div >标签,即两句诗所在层都具有同样的样式:长度 125px,边框为蓝色点线,线宽 1px,但< span >不具有这种样式。

### 2. "#自定义名"作为选择器

页面代码:

```
< span >观书有感</span >
< div id = "poem1">半亩方塘一鉴开</div >
< div id = "poem2">天光云影共徘徊</div >
```

这种方式下,样式会影响页面上所有 id 值与选择器名称相同的页面元素。所以,"半亩方塘一鉴开"的边框为红色实线、线宽 1px,而"天光云影共徘徊"的边框为蓝色点线、线宽 1px。

### 3. ". 自定义名"作为选择器

```
< style type = "text/css">
        div {
               width: 130px;
               text - align: center;
               padding: 1px;
               background - color: #fff;
               display: table - cell;
        }
        img{
              vertical - align:middle;
                                                  1
        }
        #title {
               color: #f00;
        }
                                                    2
        .poem {
              border: 1px dotted #00f;
        }
        div.poem:nth-child(odd) {
                                                    3
              background - color: # e0e0f3;
        }
                                                    4
        div.poem:nth - child(even) {
              background - color: # e8f1fb;
        }
</style>
```

#### 页面代码:

```
<div>
<img src = "image/note.png" width = "16" height = "16">
<span id = "title">观书有感</span>
<img src = "image/note.png" width = "16" height = "16">
<div class = "poem">半亩方塘一鉴开</div>
<div class = "poem">
<span >天光云影共徘徊</span>
</div>
<div class = "poem">阿渠那得清如许</div>
<div class = "poem">阿渠那得清如许</div>
<div class = "poem">阿渠那得清如许</div>
<div class = "poem">为有源头活水来</div>
<//div><//div><//div>
```

说明:

38

①图片与文字在垂直方向居中对齐。

② 这种方式下,样式会影响页面上所有 class 值与选择器名称相同的页面 元素。所以,四句诗的边框均为蓝色点线、线宽 1px,而诗名"观书有感"为红色 字、无边框。

③ class="poem"的所有< div >中,奇数位置的< div >背景色为 # e0e0f3。

④ class="poem"的所有< div >中,偶数位置的< div >背景色为 # e8f1fb。 即③④样式设置了四句诗的奇偶行背景颜色的交替变化,如图 3-1 所示。

- 结合上面三种应用方式,再拓展介绍几种选择器用法:
- ◇ div. poem:选择 class="poem"的所有< div >元素,例如 div. poem{font-size:12px;},下面几 种与此类似。
- ◇ div span:选择< div >内部的< span >元素。
- ◇ img, span: 选择所有< img >、< span >元素。
- ◇ div[class<sup>^</sup>="poem"]:选择 class 属性值以"poem"开头的< div >。
- ◇ img[src\$ =". png"]: 选择 src 属性值以". png"结尾的< img >。
- ◇ img[src ~= "on"]: 选择 src 属性值中包含"on"的< img>。
- ◇ img+span: 选择紧跟< img>的首个< span>。

# 3.3 CSS 样式设置

熟悉了 CSS 基本语法和应用方式后,就可以进一步学习 CSS 的各种样式设置。CSS 样式设置 非常丰富,下面选择一些常用样式设置进行介绍。

### 3.3.1 文本

通过表 3-1 来学习一些常见的文本设置。

| 名 称             | 说 明    | 举例(作用)                                |
|-----------------|--------|---------------------------------------|
| color           | 颜色     | color:#00f;(蓝色文字)                     |
| font-family     | 字体     | font-family:Wingdings; (文鼎字体)         |
| font-style      | 字体样式   | font-style:italic; (斜体字)              |
| font-weight     | 字体粗细   | font-weight:bold; (文字加粗)              |
| font-size       | 字体大小   | font-size:1em; (字体大小为 16 像素)          |
| text-align      | 水平对齐方式 | text-align:center;(水平方向居中)            |
| vertical-align  | 垂直对齐方式 | vertical-align:middle;(垂直方向居中)        |
| text-decoration | 装饰线    | text-decoration:underline; (文字有下画线)   |
| text-transform  | 文本转换   | text-transform: uppercase; (转换为大写)    |
| letter-spacing  | 字符间距   | letter-spacing:-5px;(字符间距5像素)         |
| word-spacing    | 单词间距   | word-spacing:5px;(单词间距5像素)            |
| line-height     | 行间距    | line-height:1.5; (增大行间距)              |
| text-shadow     | 文字阴影   | text-shadow:1px 1px 1px ♯ ccc; (灰色阴影) |

表 3-1 文本设置

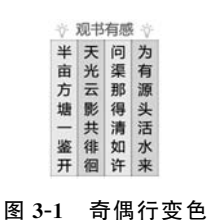

示例:用红色加粗字体突出显示部分文字。

这里仅设置"友情提示:"为红色、粗体、阴影效果,如图 3-2 所示。

### 3.3.2 背景

友情提示: 优惠活动截止到今天! 图 3-2 文本样式

背景主要包括背景颜色、透明度、背景图片等。表 3-2 列出一些常见设置。

| 名 称                    | 说 明      | 举例(作用)                                         |
|------------------------|----------|------------------------------------------------|
| background-color       | 背景色      | background-color:#0f0;(绿色背景)                   |
| opacity                | 透明度      | opacity:0.5;(半透明)                              |
| heelennend in ene      | 北早团佈     | background-image: url("image/bg.png");(背景图像设置为 |
| background-image       | 月泉凹豚     | image 文件夹下的 bg. png)                           |
|                        |          | background-repeat: repeat-x;(水平方向拉伸图像)         |
| background-repeat      | 重复图像     | background-repeat: repeat-y; (垂直方向拉伸图像)        |
|                        |          | background-repeat: no-repeat;(不拉伸图像)           |
| background-position    | 图像位置     | background-position: right top; (右上角)          |
| healt mound attachment | 背景图像固定方式 | background-attachment: fixed; (固定图像)           |
| background-attachment  |          | background-attachment: scroll; (可滚动图像)         |
| background-size        | 图像大小     | background-size:60px 35px; (图像大小 60×35 像素)     |

表 3-2 背景设置

**示例**:将上面的例子稍微修改一下,加入背景图片。 其他部分不变,只需要在< style > 中加入:

div{
 width:272px;
 height:75px;
 background - image:url("image/bg.png");
 background - size:272px 75px;
}

运行效果如图 3-3 所示。

# 3.3.3 边框和边距

友情提示: 优惠活动截止到今天!

图 3-3 背景图片

边框属性定义了边框的颜色、宽度、形状等,边距则定义了元素与边框的距离。表 3-3 列出了常见边框和边距属性。

| 名称            | 说 明   | 举例(作用)                                          |
|---------------|-------|-------------------------------------------------|
|               | 子性米型  | border-style: 1px dotted #00f;(蓝色点线边框,线宽1px。边框类 |
| border-style  | 辺性尖望  | 型还可以是 solid 实线、dashed 虚线、double 双线、none 无边框等)   |
| border-width  | 边框宽度  | border-width: 1em 0.5em 1em 0.5em;(上右下左边框的宽度)   |
| border-color  | 边框颜色  | border-color: #f00 #00f #f00 #00f;(上右下左边框的颜色)   |
| border-radius | 圆角边框  | border-radius:4px;(也可用百分数表示)                    |
|               | 54 BE | margin: 5px 3px 5px 3px;(上右下左边距,可以分别用 margin-   |
| margin        | 2000  | top、margin-right、margin-bottom、margin-left 代替)  |

**示例**:将上例中的< div >加上边框"上、下边框为红色点线,左右无边框"。 只需要在< style >的 div 选择器中加入以下代码:

border:1px dotted; border - width: 1px 0px; border - color: # f00;

### 3.3.4 定位溢出和浮动

position 定位设置元素的位置或前后顺序,overflow 用于设置在内容较多无法容纳时的处理方式,float 则指明了页面元素如何浮动。表 3-4 列出了定位、溢出和浮动的常见用法。

| 名 称      | 说 明  | 举例(作用)                                          |
|----------|------|-------------------------------------------------|
|          |      |                                                 |
| position | 定位   | position:relative;(相对定位,常见的还有 fixed、absolute 等) |
| z-index  | 前后顺序 | z-index:-1;(数值越大越靠前)                            |
| overflow | 溢出   | overflow: hidden;(隐藏超出内容,还可以设置为 scroll、auto 等)  |
| float    | 浮动   | float:left(处于左侧)                                |

表 3-4 定位、溢出和浮动

**示例**:将各自包含一张图片的两个不同的层< div >,分别放置在背景层的左上角、右上角,如图 3-4 所示。

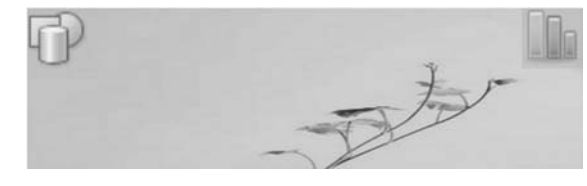

图 3-4 定位

```
代码如下:
```

| <style></th><th></th><th></th></tr><tr><td>di</td><td>ν {</td><td></td></tr><tr><td></td><td>margin: auto;</td><td>1</td></tr><tr><td></td><td>width: 260px;</td><td></td></tr><tr><td></td><td>height: 75px;</td><td></td></tr><tr><td></td><td><pre>background - image: url("image/bg.png");</pre></td><td>2</td></tr><tr><td></td><td><pre>background - size: 260px 75px;</pre></td><td></td></tr><tr><td>}</td><td></td><td></td></tr><tr><td>.1</td><td>eft, .right {</td><td></td></tr><tr><td></td><td>position: relative;</td><td>3</td></tr><tr><td></td><td>width: 28px;</td><td></td></tr><tr><td></td><td>height: 28px;</td><td></td></tr><tr><td>}</td><td></td><td></td></tr><tr><td>.1</td><td>eft {</td><td></td></tr><tr><td></td><td><pre>float: left;</pre></td><td>4</td></tr><tr><td>}</td><td></td><td></td></tr><tr><td>.r</td><td>ight {</td><td></td></tr><tr><td></td><td><pre>float: right;</pre></td><td>5</td></tr><tr><td>}</td><td></td><td></td></tr><tr><td></style> <td></td> <td></td> |                                                  |                  |
|----------------------------------------------------------------------------------------------------|--------------------------------------------------|------------------|
| < div >                                                                                                    |                                                  |                  |
| < c                                                                                                    | div class = "left">                              |                  |
|                                                                                                    | < img src = "image/db.png" width = "28" height = | = "28">          |
| </td <td>div&gt;</td> <td></td>                                                                                                    | div>                                             |                  |
| < c                                                                                                    | div class = "right">                             |                  |
| ,                                                                                                    | < img src = "image/statistics.png" width = "28'  | ' height = "28"> |
| </td <td>div&gt;</td> <td></td>                                                                                                    | div>                                             |                  |
| $\langle div \rangle$                                                                                                    |                                                  |                  |

### 说明:

① 最外层< div>自动处于屏幕中央。

② 设置背景图片为 image/bg. png,请使用 url()函数指明图片位置。

③相同的样式放在一起定义,位置定义为相对于最外层<div>。

④ 浮动在最外层< div >的左边。

⑤ 浮动在最外层< div >的右边。

# 3.3.5 伪类和伪元素

# 1. 伪类

伪类常用于定义页面元素的特殊状态,例如鼠标悬停时改变颜色。表 3-5 列出一些常用的 伪类。

| 表 | 3-5 | 伪类 |
|---|-----|----|
|---|-----|----|

| 名称          | 说 明    | 举例(作用)                  |
|-------------|--------|-------------------------|
| :active     | 活动的    | a:active(活动链接)          |
| :checked    | 被选中的   | input:checked(被选中的复选框)  |
| :disabled   | 被禁用的   | button:disabled(被禁用的按钮) |
| :enabled    | 被启用的   | button:enabled(被启用的按钮)  |
| : focus     | 获得焦点的  | input:focus(获得焦点的输入域)   |
| :hover      | 鼠标悬停时  | div:hover(鼠标悬停在层上面)     |
| : link      | 未访问链接  | a:link(未访问的链接)          |
| : read-only | 具有只读属性 | input:readonly(只读的输入域)  |

**示例**:用伪类设置六个复选框的状态。当鼠标在复选框上 ☑ 座球 ☑ 游泳 □ 绘画 ☑ 舞蹈 □ 阅读 □ 譯畫 面悬停时,变成红色实线圆角矩形;当勾选复选框后,变成蓝色 图 3-5 复选框样式 点线圆角矩形。具体效果如图 3-5 所示。

代码如下:

```
<style>
      input:hover + span {
                                        1
           border: 1px solid # f00;
           border - radius: 4px;
                                        2
           color: #f00;
      }
                                        3
      input:checked + span {
           border: 1px dotted # 00f;
           border - radius: 4px;
      }
</style>
< div >
      <input type = "checkbox" name = "fav" value = "01">< span > 足球</span >
      < input type = "checkbox" name = "fav" value = "02">< span >游泳</span >
      <input type = "checkbox" name = "fav" value = "03">< span >绘画</span >
      < input type = "checkbox" name = "fav" value = "04">< span > 舞蹈</span >
      < input type = "checkbox" name = "fav" value = "05">< span >阅读</span >
      <input type = "checkbox" name = "fav" value = "06">< span > 拳击</span >
</div>
```

说明:

① 鼠标悬停在复选框上时,改变< span >文字状态。

② 设置为圆角矩形边框。

③复选框被选中后,改变<span>文字状态。

#### 2. 伪元素

伪元素用于设置页面元素指定部分的样式,例如设置一段文字的首行为红色字体,或者设置<div>层中临时动态添加的文字等。表 3-6 列出了伪元素。

表 3-6 伪元素

| 名 称            | 说 明     | 举例(作用)                                                                                     |  |
|----------------|---------|--------------------------------------------------------------------------------------------|--|
| ::after        | 指定元素之后  | <pre>span::after {     content: url("image/m0.png"); } (在<span>内部内容的末尾插入一张图片)</span></pre> |  |
| ::before       | 指定元素之前  | div::before { content: "欢迎光临!"; }(在< div > 内容前插入文字)                                        |  |
| ::first-letter | 首字母     | p::first-letter { color: #f00; }(段的首字母红色)                                                  |  |
| ::first-line   | 首行      | p::first-line { color: #f00; } (段的首行红色)                                                    |  |
| ::selection    | 用户选择的内容 | p:: selection { color: #f00; } (用户选中的内容为红色)                                                |  |

示例:模拟微信的聊天框,如图 3-6 所示。

# 今天大家讨论得很热烈啊!

| 代码如下:                                                                                                    | 图 3-6 | 聊天框 |
|----------------------------------------------------------------------------------------------------|-------|-----|
| <style></td><td></td><td></td></tr><tr><td>.chat_msg {</td><td>1</td><td></td></tr><tr><td>position: relative;</td><td></td><td></td></tr><tr><td>width: 150px;</td><td></td><td></td></tr><tr><td>height: 22px;</td><td></td><td></td></tr><tr><td><pre>font - size: 0.6em;</pre></td><td></td><td></td></tr><tr><td><pre>background: # 9EEA6A;</pre></td><td></td><td></td></tr><tr><td>border - radius: 4px;</td><td></td><td></td></tr><tr><td>padding: 2px;</td><td></td><td></td></tr><tr><td>}</td><td></td><td></td></tr><tr><td>.chat_msg::after {</td><td>2</td><td></td></tr><tr><td>position: absolute;</td><td></td><td></td></tr><tr><td><pre>content: "";</pre></td><td>3</td><td></td></tr><tr><td>top: 100 %;</td><td></td><td></td></tr><tr><td>left: 99 %;</td><td></td><td></td></tr><tr><td><pre>margin-top: -18px;</pre></td><td></td><td></td></tr><tr><td>border: 6px solid;</td><td></td><td></td></tr><tr><td><pre>border - color: transparent transparent transparent # 9EEA6A;</pre></td><td>4</td><td></td></tr><tr><td>}</td><td></td><td></td></tr><tr><td></style> |       |     |
| < div class = "chat_msg">今天大家讨论得很热烈啊!                                                                                                    |       |     |

#### 说明:

代码加下,

①设置绿色背景聊天框的样式。

② 定义一个伪元素——一个小方块,修饰< div >层。

- ③ 伪元素的内容为空字符。
- ④ 伪元素边框——左边框为绿色实线,其他边透明。

# 3.3.6 多列

多列允许将文字拆分成几栏,类似于 Word 中的分栏效果。表 3-7 列出了常用的多列属性。

| 名称                | 说 明     | 举例(作用)                                      |
|-------------------|---------|---------------------------------------------|
| column-count      | 列数      | column-count:3;(定义为3栏)                      |
| column-fill       | 填充方式    | column-fill: balance auto; (平衡或顺序自动填充)      |
| column-gap        | 列间隙     | column-gap:10px; (列间隙为 10 像素)               |
| column-rule       | 列规则     | column-rule: 1px solid ♯f00;(列之间 1 像素、红色实线) |
| column-rule-color | 列规则(颜色) | column-rule-color: #f00;(列颜色红色)             |
| column-rule-style | 列规则(样式) | column-rule-style: solid;(列样式实线)            |
| column-rule-width | 列规则(宽度) | column-rule-width: 1px;(列宽度1像素)             |
| column-span       | 跨越的列数   | column-span:all;(跨越全部列)                     |
| column-width      | 列宽      | column-width:20px;(列宽 20 像素)                |

#### 表 3-7 多列属性

示例:将一段出师表古文,用三栏形式展示,如图 3-7 所示。

| 出 师 表——诸葛亮(三国)                                     |                                                     |                                 |  |
|----------------------------------------------------|-----------------------------------------------------|---------------------------------|--|
| 臣本布衣,躬耕于南<br>阳,苟全性命于乱世,<br>不求闻达于诸侯。先帝<br>不以臣卑鄙,猥自枉 | 屈,三顾臣于草庐之<br>中,咨臣以当世之事,<br>由是感激,遂许先帝以<br>驱驰。后值倾覆,受任 | 于败军之际,奉命于危<br>难之间,尔来二十有一<br>年矣。 |  |

图 3-7 文字分栏

代码如下:

```
<style>
    .csb {
          margin: auto;
          width: 380px;
          font - size: 0.6em;
          column - count: 3;
          column - gap: 10px;
          column - rule: 1px solid # ccc;
          border - radius: 4px;
          background - color: # e6f3fc;
          padding: 2px;
          box - shadow: 2px 2px 2px # ccc;
     }
     h2 {
          column - span: all;
     }
</style>
<div class = "csb">
     <h2>出师表——诸葛亮(三国)</h2>
  臣本布衣,躬耕于南阳,苟全性命于乱世,不求闻达于诸侯.先帝不以臣卑鄙,猥自枉屈,三顾臣于草庐之
中, 容臣以当世之事, 由是感激, 遂许先帝以驱驰。后值倾覆, 受任于败军之际, 奉命于危难之间, 尔来二十有
一年矣。
```

</div>

45

### 3.3.7 动画

通过从一种样式变为另一种样式,CSS也可实现一些基本动画。我们知道,动画是通过一些关键帧的连续播放来呈现的。CSS提供了一个重要的属性@keyframes,通过它以及其他属性的组合,就可以实现动画效果。表 3-8 列出了一些常用动画属性。

| 名 称                       | 说明   | 举例(作用)                                              |
|---------------------------|------|-----------------------------------------------------|
| @keyframes                | 动画帧  | @keyframes mymove {                                 |
|                           |      | from {background-color: #f00;}                      |
|                           |      | to {background-color: #00f;}                        |
|                           |      | }                                                   |
|                           |      | (颜色从红色变化为蓝色,也可以使用百分比)                               |
| animation-delay           | 延迟时间 | animation-delay:2s(延迟 2s 开始)                        |
| animation-direction       | 播放方向 | animation-direction: normal alternate;(正常播放或反向播放)   |
| animation-duration        | 持续时长 | animation-duration:2s;(持续 2s)                       |
| animation-iteration-count | 播放次数 | animation-iteration-count; infinite; (重复播放)         |
| animation-name            | 动画名称 | animation-name:mymove;(动画名称 mymove)                 |
| animation-timing-function | 速度曲线 | animation-timing-function:linear;(恒定速度。还可取值为: ease- |
|                           |      | in 低速开始、ease-out 低速结束、ease-in-out 低速开始和结束)          |

表 3-8 动画属性

**示例**:图片的路径动画。一张图片,放置在层< div>里面。动画轨迹:①→②→③→④→①。 在运动过程中,层< div>旋转前进,且背景颜色发生变换,如图 3-8 所示。图 3-9 为动画过程中的某 一帧画面。

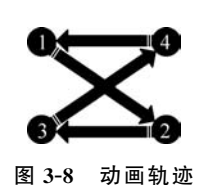

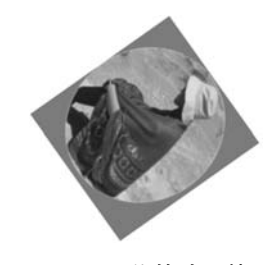

图 3-9 旋转动画帧

代码如下:

| < style > |                                            |
|-----------|--------------------------------------------|
| . move    | e {                                        |
|           | width: 100px;                              |
|           | height: 110px;                             |
|           | <pre>background: #f00;</pre>               |
|           | position: relative;                        |
|           | animation - duration:5s; / * 5s 完成一轮动画 * / |
|           | animation - name:moveimg; / * 动画名称 * /     |

# jQuery+Vue.js+Spring Boot贯穿式项目实战(微课视频版)

```
animation - iteration - count: infinite; / * 循环播放 * /
      }
@keyframes moveing {/*定义5个关键帧*/
           0 % {
               transform: rotate(0deg); / * 转换: 旋转 0° * /
               background: #f00;
               left: 0px;
               top: 0px;
           }
           25 % {
               transform: rotate(90deg); / * 转换: 旋转 90° * /
               background: # d5d502;
               left: 300px;
               top: 300px;
           }
           50 % {
               transform: rotate(180deg); / * 转换: 旋转 180° * /
               background: #00f;
               left: 0px;
               top: 300px;
           }
           75 % {
               transform: rotate(270deg); / * 转换: 旋转 270° * /
               background: # 0f0;
               left: 300px;
               top: 0px;
           }
           100 % {
               transform: rotate(360deg); / * 还原到起点角度 * /
               background: #f00;
               left: 0px;
               top: 0px;
           }
      }
</style>
<div class = "move">< img src = "image/m1.gif"></div>
```

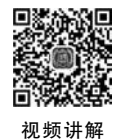

3.4 场景应用示例——功能导航条

# 3.4.1 应用需求

京东购物网在购物页面的右边放置了一个功能导航条。 综合前面所学知识,模拟制作一个水平放置的功能导航条, 如图 3-10 所示。

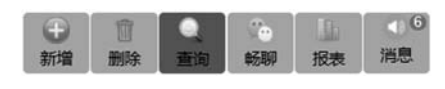

图 3-10 功能导航条

具体要求:

(1) 当鼠标悬停在图标按钮上面时,颜色变为红色;

(2)"消息"图标按钮,右上角用红色小圆圈显示有 6 条新消息。这里只是模拟显示,我们将在 第 13 章,真正实现消息推送;

(3)单击图标按钮时,弹出显示文字的对话框,例如"查询……"。当然,这个弹出对话框功能只 是示例性质,暂时没有任何实际意义,但体现了基本的处理思路,以后可以慢慢完善按钮单击功能 的实际处理。

### 3.4.2 实现思路

首先定义一个层<div>,容纳整个工具栏图标按钮。其次,图标按钮使用<button>是最合适不过的了。最后,红色消息小圆圈,用层<div>表示,辅以CSS属性 border-radius 修饰,并定义好相对于父级<button>的位置即可。

## 3.4.3 CSS 代码

代码如下:

```
<style>
      .navi { / * 定义最外围层的样式 * /
            margin: auto;
            width: 335px;
            height: 50px;
            font - size: 0.6em;
            text - align: center;
            column - count: 6;
            column - gap: 1px;
            column - rule - style: solid;
            column - rule - color: #fff;
      }
      button { / * 图标按钮的样式 * /
            border: 0px;
            width: 55px;
            height: 50px;
            border - radius: 4px;
            background - color: # bfbbbb;
      }
      button:hover {/* 鼠标悬停在按钮上背景色变为红色*/
            background - color: # de2525;
      }
      .msg { / * 定义右上角的消息提示 * /
            position: relative;
            left: -4.8em;
            top: 6px;
            border - radius: 50 %;
            text - align: center;
```

# jQuery+Vue.js+Spring Boot贯穿式项目实战(微课视频版)

```
display: inline - block;
             color: #fff;
             background - color: #f15555;
             width: 1.7em;
             height: 1.6em;
            line - height: 1.6em;
            font - size: 0.6em;
      }
</style>
<div class = "navi">
      <button onclick = "alert('新增.....')">
             <ing src = "image/new.png" width = "22" height = "22">< br/>新增
      </button>
      <button onclick = "alert('删除.....')">
             <ing src = "image/delete.png" width = "22" height = "22">< br/>删除
      </button>
      <button onclick = "alert('杳询.....')">
            <img src = "image/search.png" width = "22" height = "22">< br/>
查询
      </button>
      <br/>button onclick = "alert('畅聊......')">
            <ing src = "image/chat.png" width = "22" height = "22">< br/>
畅聊
      </button>
      <br/>button onclick = "alert('报表.....')">
             <ing src = "image/statistics.png" width = "22" height = "22">< br/>报表
      </button>
      <button onclick = "alert('消息.....')">
             <ing src = "image/info.png" width = "22" height = "22">< br/>消息
             < div class = "msg"> 6 </div >
      </button>
</div>
```

上述代码只是在每个部分的第1句加了注释,希望读者认真对照以前所学知识,逐句研读,完全 理解每句代码的含义!

# 3.5 场景任务挑战——导航菜单

制作学院导航菜单,如图 3-11 所示。"学院导航"背景为浅绿色,鼠标移 动到其上时,弹出菜单项。当在菜单项中滑动鼠标时,当前菜单(例如"人工智 能学院")的背景色变为灰色。

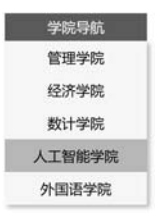

图 3-11 导航菜单